## MANUAL D'ÚS DE L'APLICACIÓ MÒBIL TRIEM

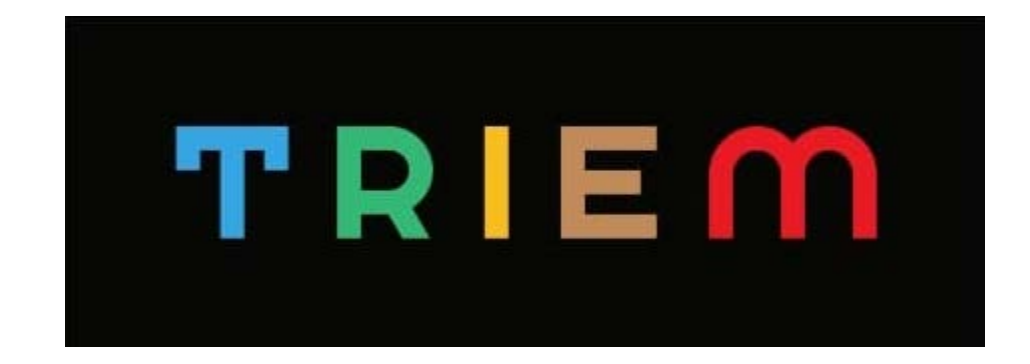

### • • • ÚS AMB TELÈFON

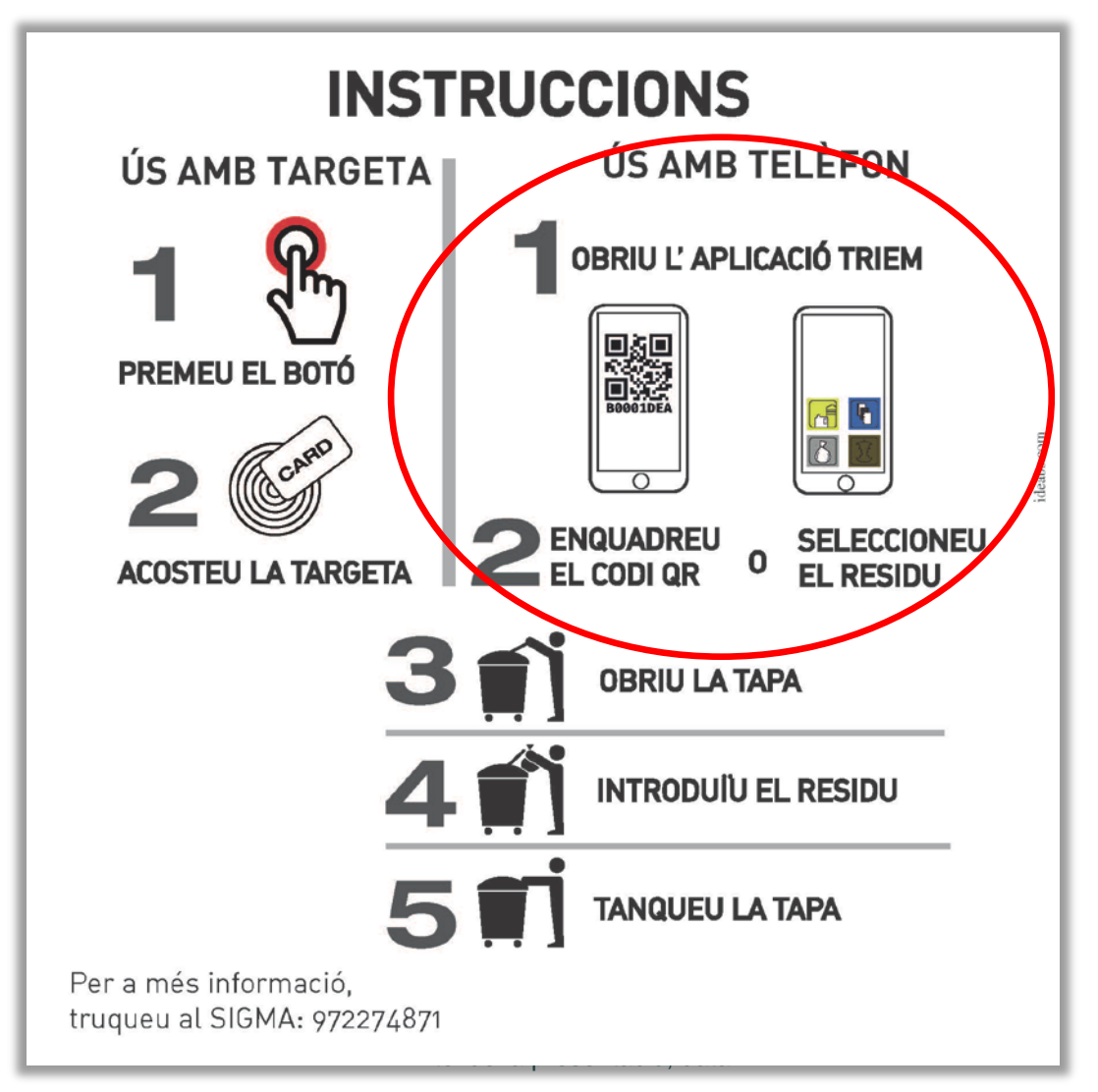

## Obriu l'aplicació TRIEM

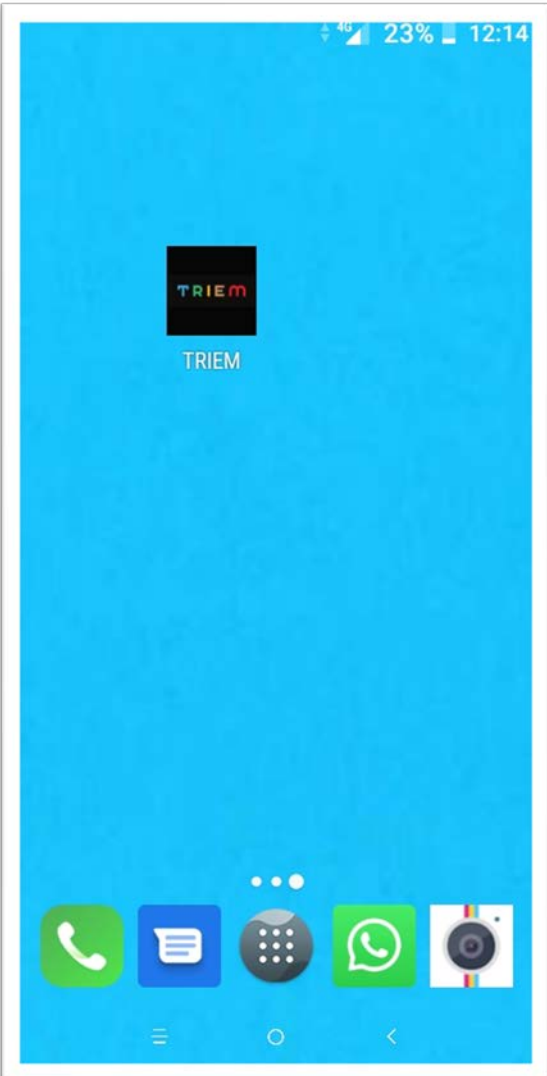

Un cop descarregada l'aplicació haurem d'accedir a ella prement el widget

### Trieu l'idioma i premeu ACCÉS

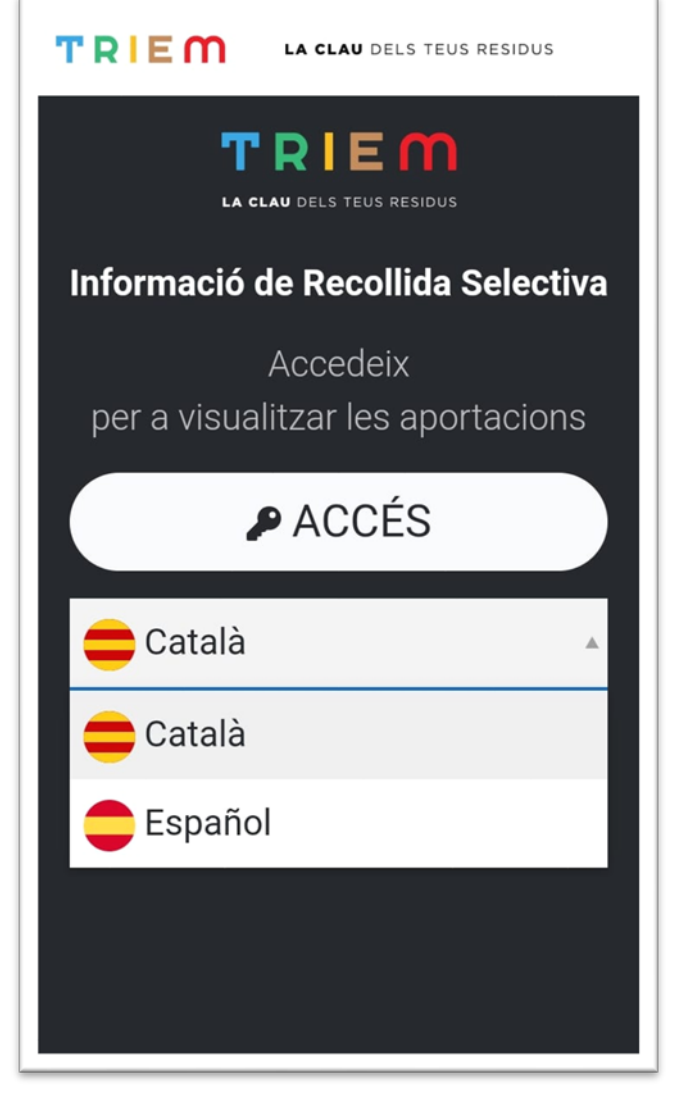

#### Introduïu les vostres credencials i inicieu la sessió TRIEM LA CLAU DELS TEUS RESIDUS TRIEM LA CLAU DELS TEUS RESIDUS Inicieu la sessió SPA10308 AJUNIAMENT DE SANTA PAU C MAJOR Nº 23 SANTA PAU Username Password $\partial = \mathcal{G}$ XXXX Per a més informació Usuari **sigma** truca a l'ajuntament o bé al 972274871 (SIGMA) Has oblidat la teva contrasenya?

MANUALNPAERUNIS TAÚS DE L'APLICACIÓ MÒBIL

## Cliqueu a desbloquejar el contenidor

| TRIEM                               | LA CLAU DELS TEUS RESIDUS |
|-------------------------------------|---------------------------|
| NICKNAME                            |                           |
| <b>O</b><br><b>O</b><br>Aportacions | Estadístiques             |
| Desbloqueja el contenidor           |                           |
|                                     |                           |

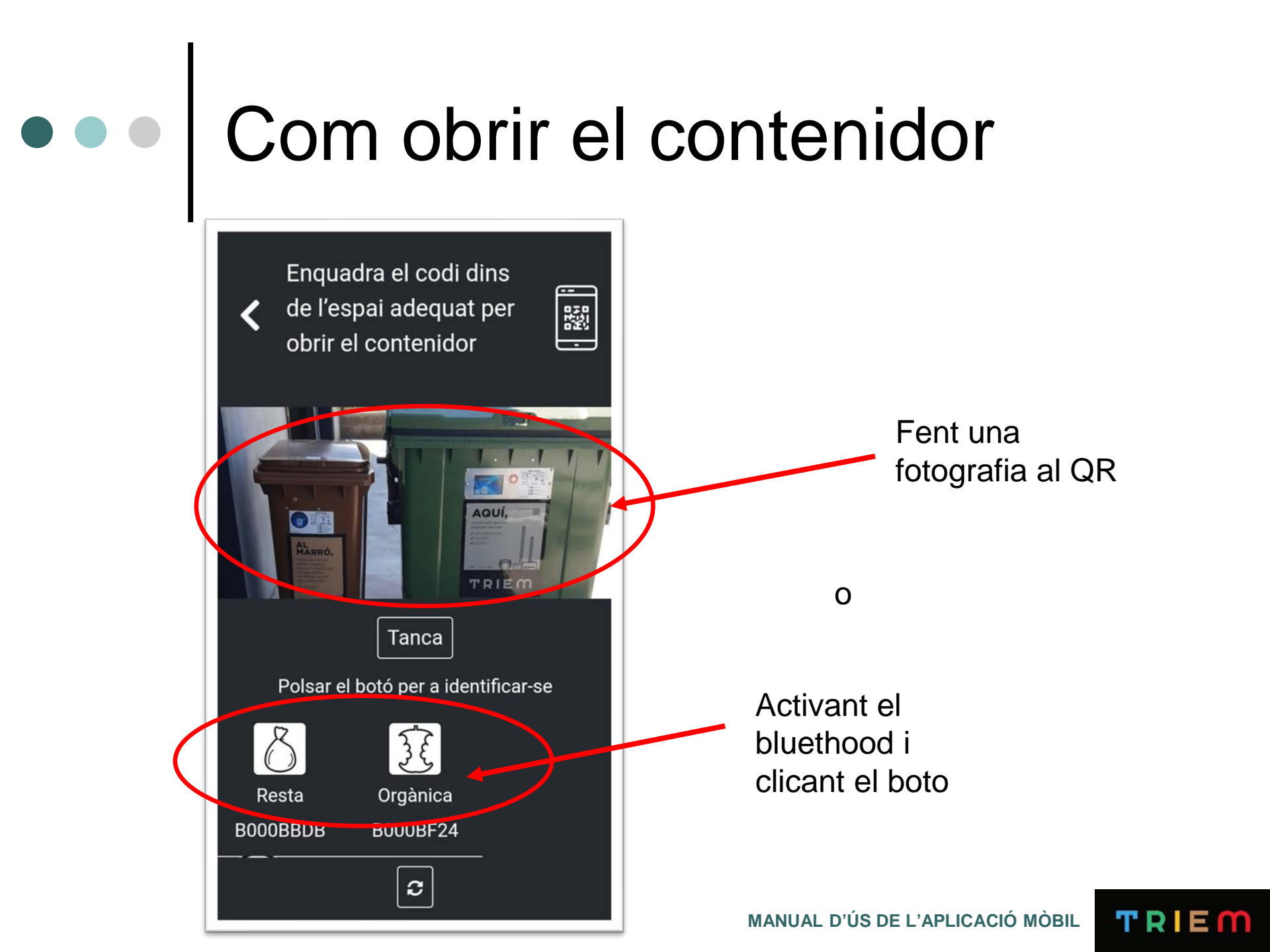

## Fotografieu el codi QR del tancament

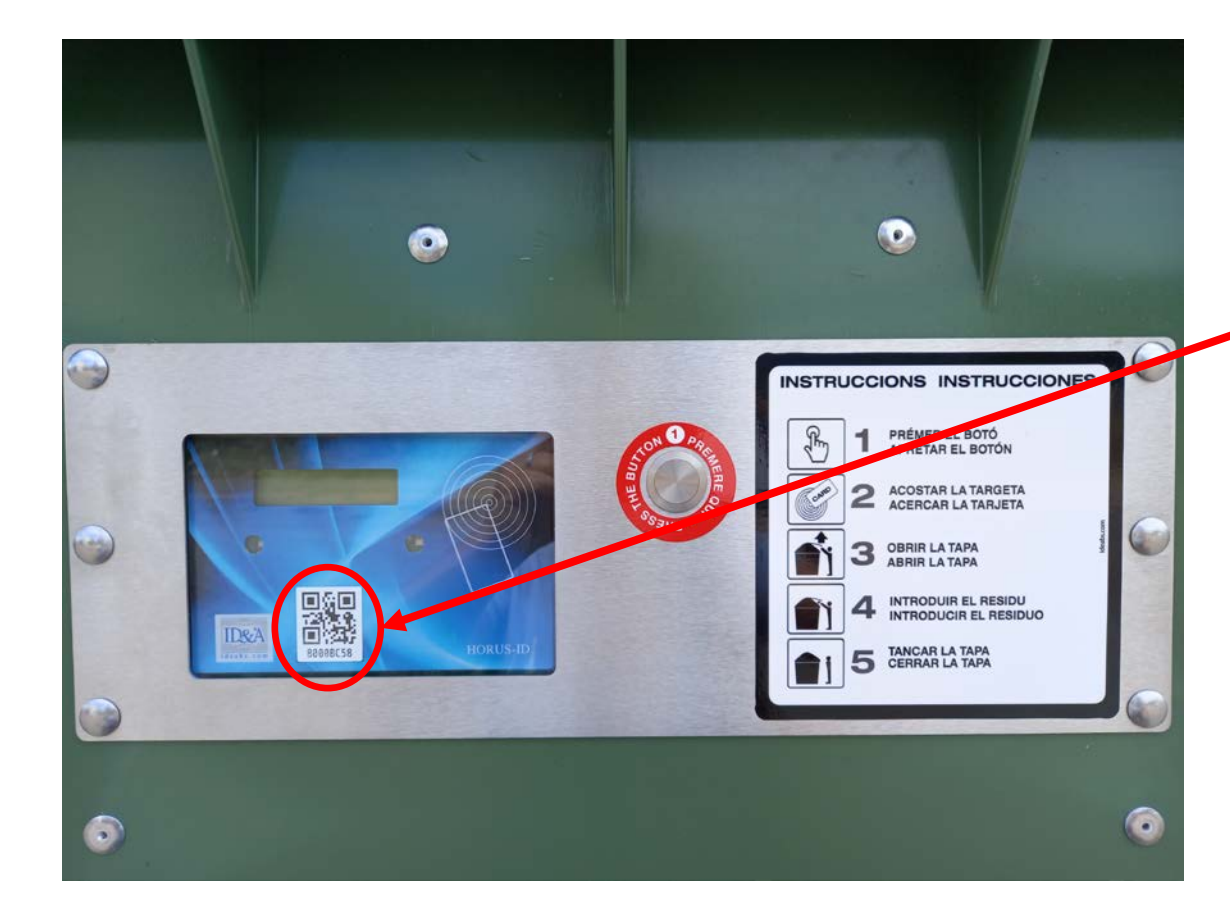

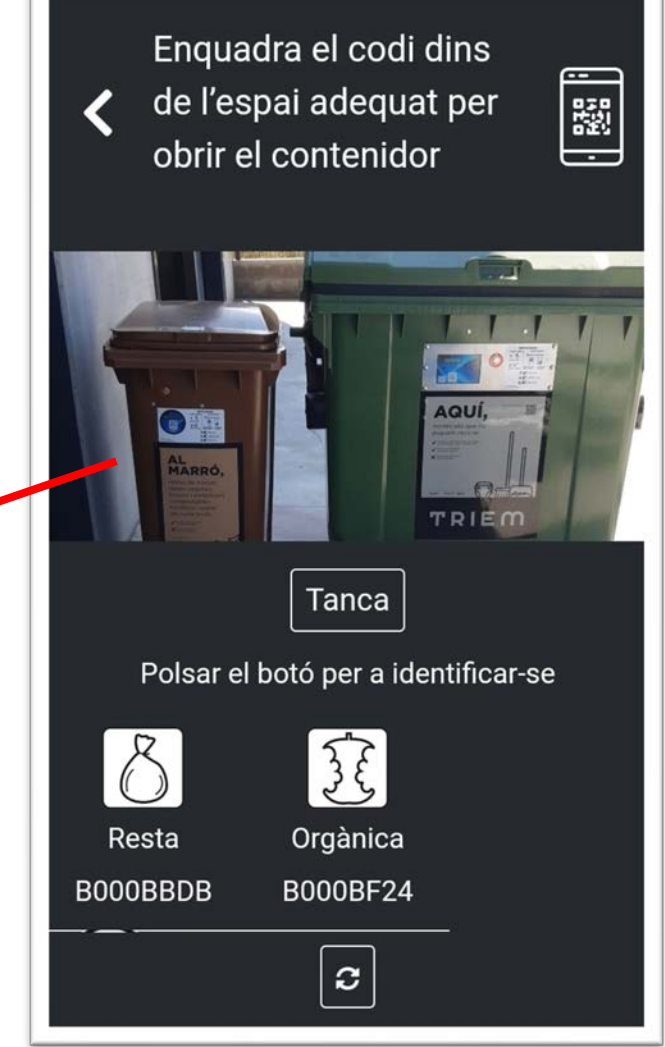

# Activeu el bluethood i cliqueu el botó per obrir el contenidor

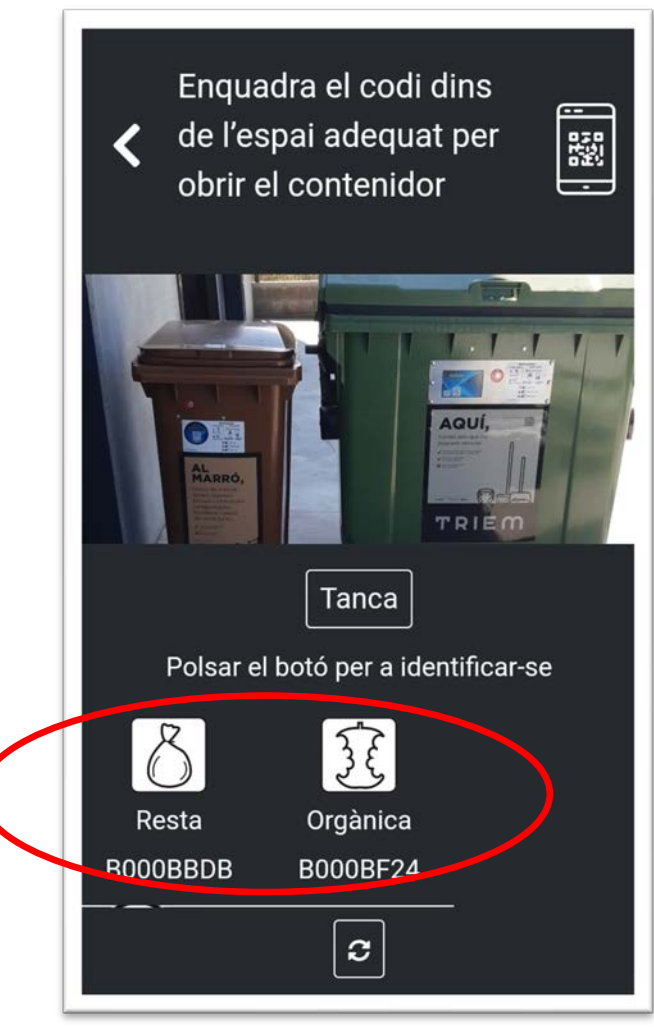

### Si tot està bé sortirà un llum verd GRÀCIES !!

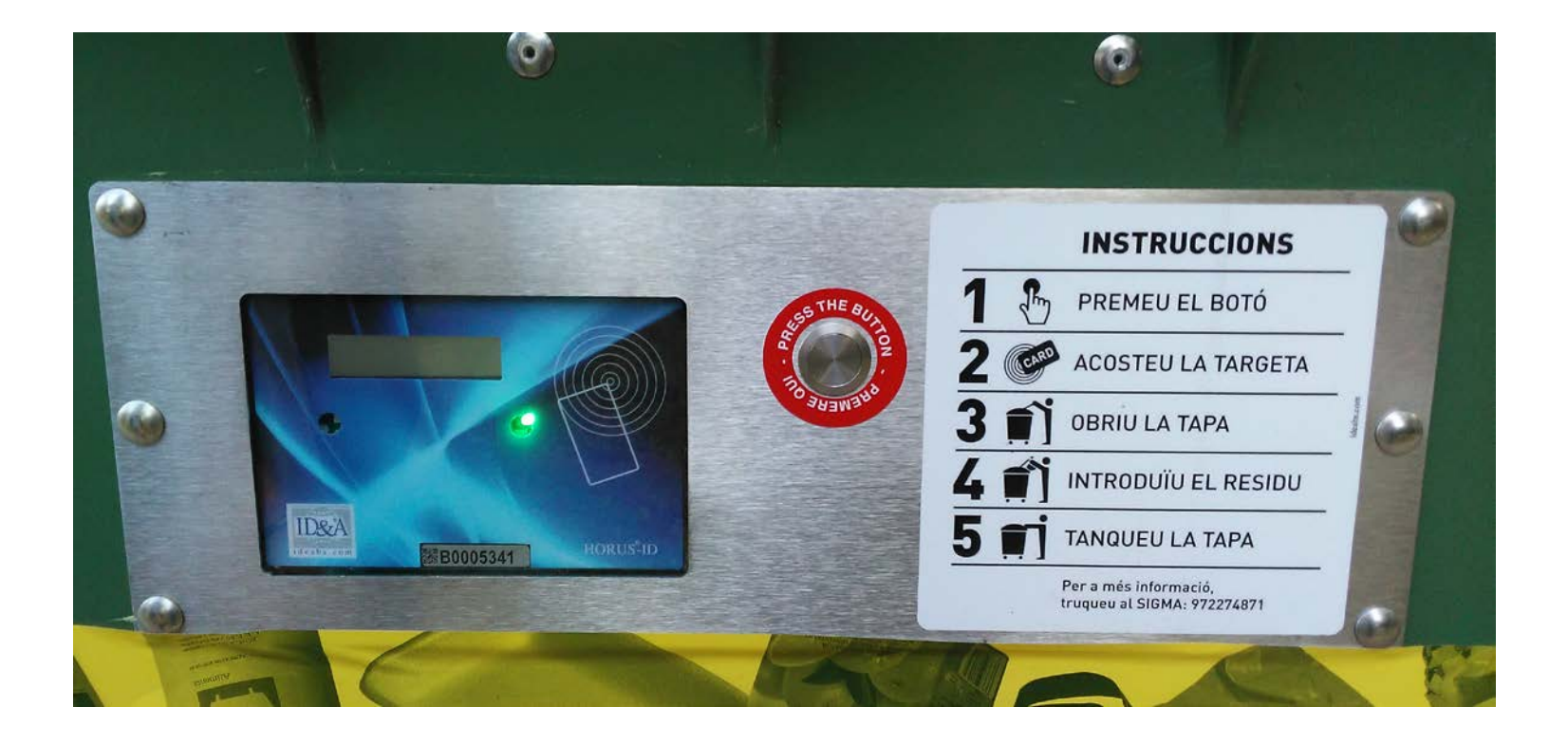

### Si s'encén un llum vermell ULL !! Assegureu-v

Assegureu-vos que la tapa quedi ben tancada !!!!

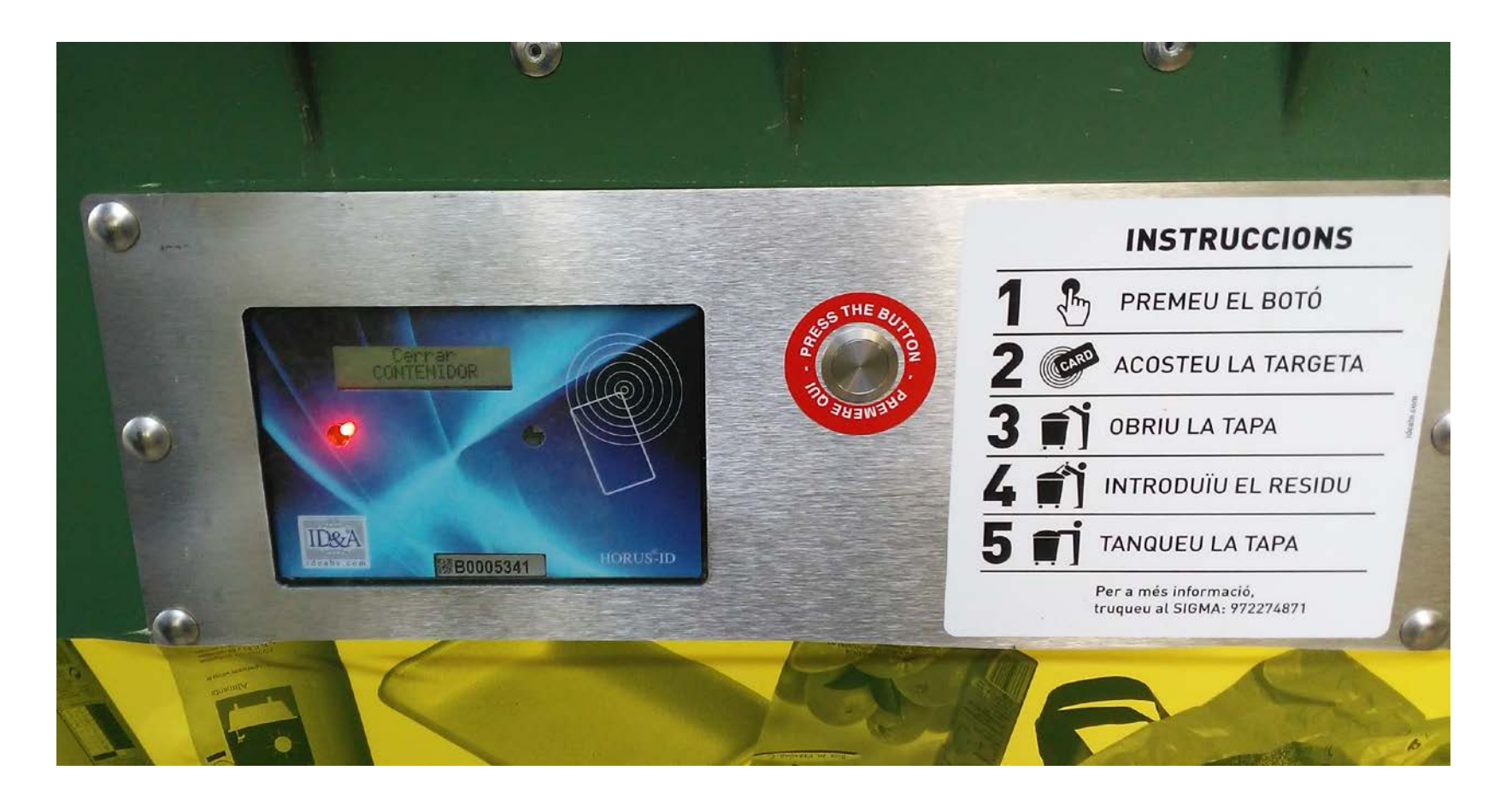

MANUAL D'ÚS DE L'APLICACIÓ MÒBIL